### **Sole Power Registration**

## Go to: services.vailgov.com

#### Click "Register"

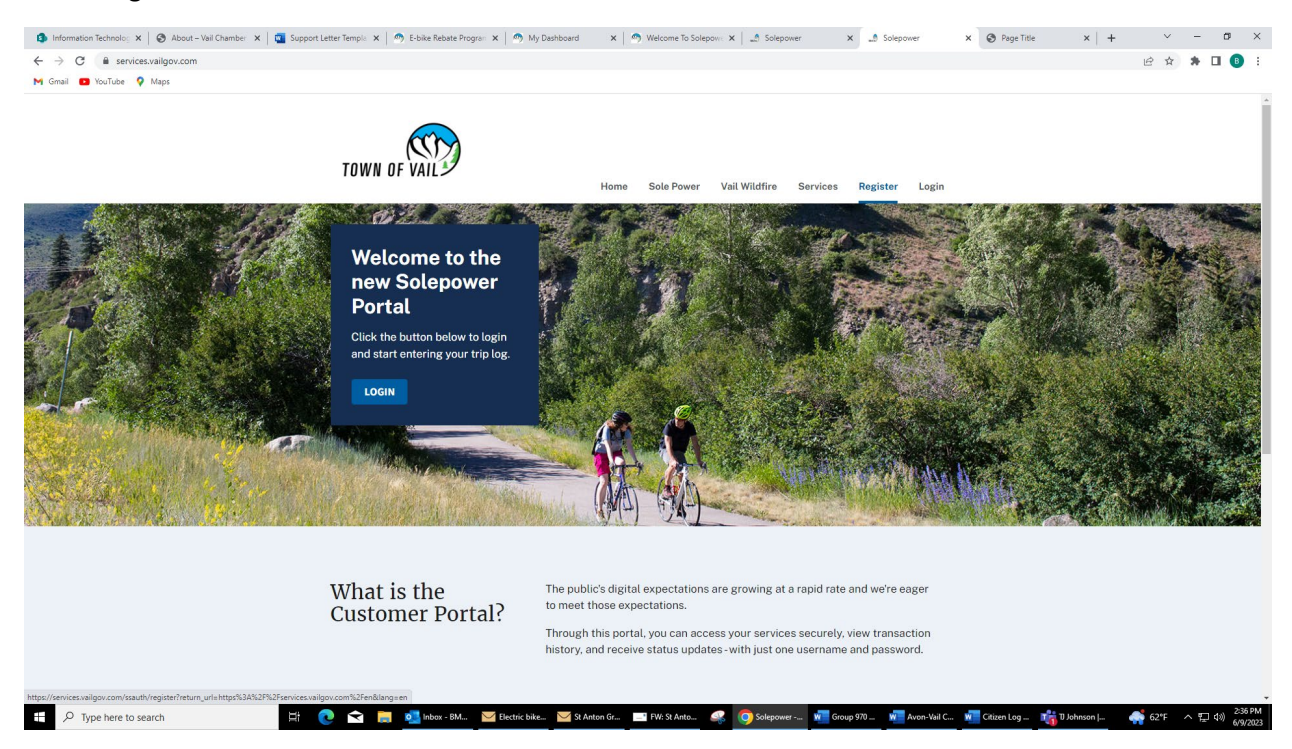

Enter your email and choose a password. Note: Please use the email address chosen for Sole Power if you are an existing Sole Power user. If you are not sure what that is, please email Beth at <u>bmarkham@vailgov.com</u>. This will allow your existing account to be linked to govService.

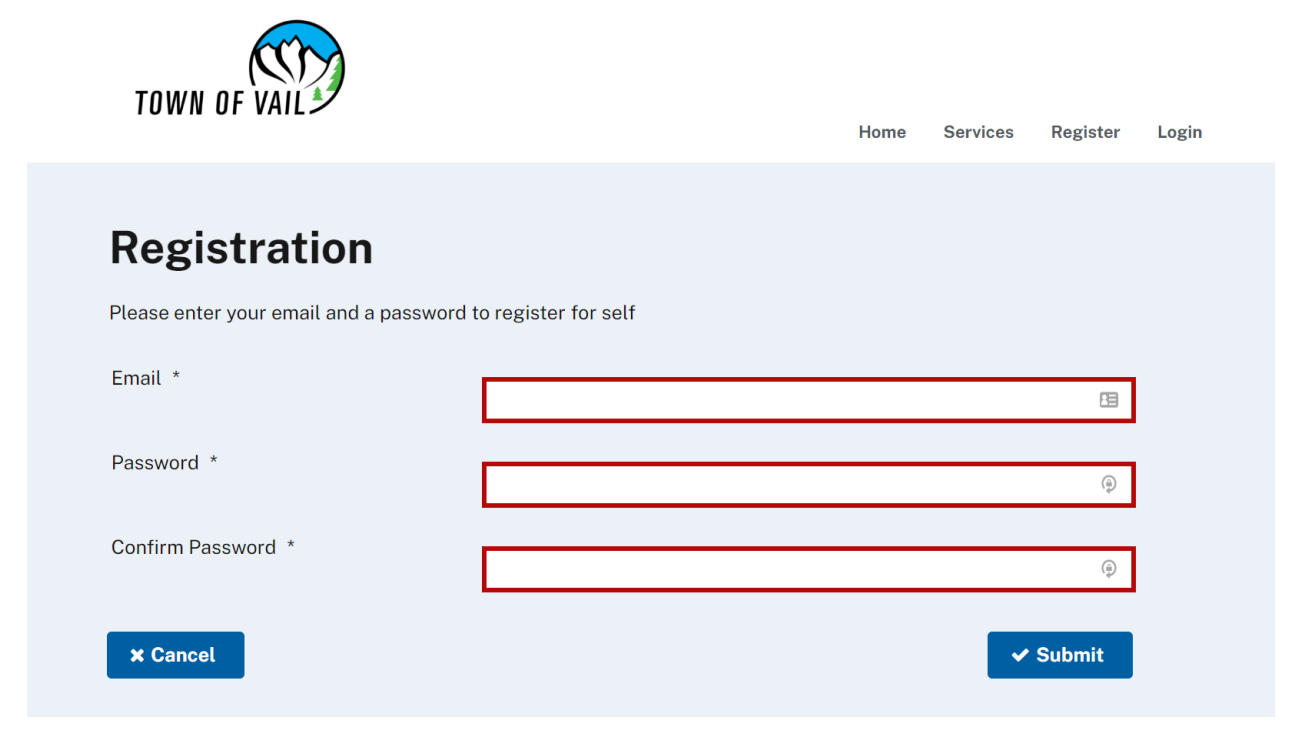

Once registered, you will receive an email notification prompting you to activate your govService account. Click on the link to activate your account. You will be taken to the home page. Click on the Services tab at the top to be taken to the page where you can go to the Sole Power Registration page.

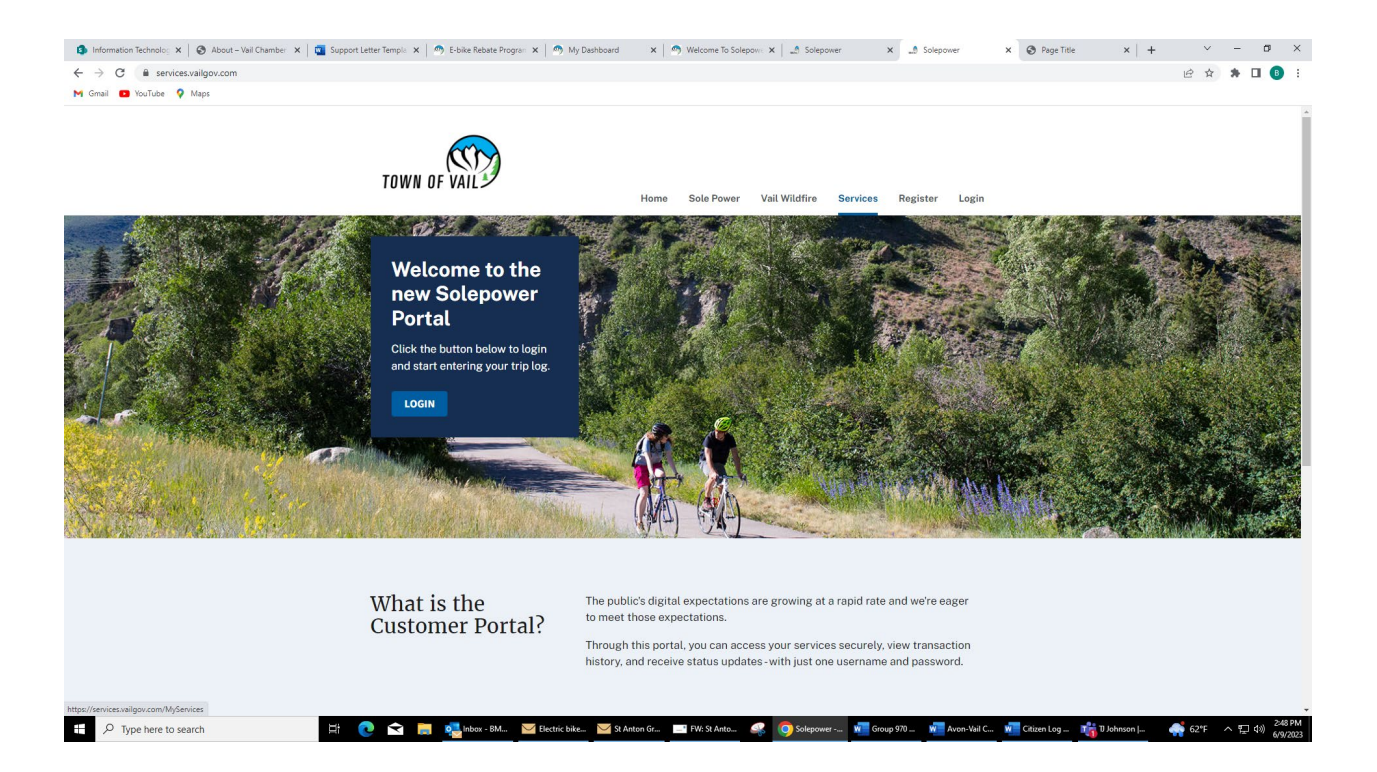

Click the "Sole Power Registration" link to be taken to the Sole Power registration form. Here you will be able to link your existing Sole Power account or create a new one.

| MyServices - Solepower × +                                          | ✓ - □ ×                                                                                             |
|---------------------------------------------------------------------|----------------------------------------------------------------------------------------------------|
| ← → C                                                               | 🖻 🖈 👊 🛊 🛛 🕡 🗄                                                                                       |
| Business Sites Internal Applications Office365 Personal Website     | Nork 🔋 Work 😃 High Five Access M Ň How to Create a Su 🧧 Mobile Website vs 🗹 Grant Writing Class 🛛 👋 |
| TOWN OF VAIL                                                        | Home Sole Power Vail Wildfire Services Register Login                                               |
| Services<br>S Sole Power Registration<br>Sole Power Team Management | V Vail Wildfire Risk Assessment                                                                     |
| <u> </u> govService                                                 | f 🛩 in                                                                                              |
| Privacy Terms                                                       |                                                                                                    |

# **Registration for New Sole Power Users:**

Select "No" for existing Sole Power User.

Create and enter a display name. Note: This display name is public facing and will be visible to others. Click "submit" to complete registration.

|                                          | Register for Sole Power <b>O</b>                                                                            |              |
|------------------------------------------|----------------------------------------------------------------------------------------------------|--------------|
| Thank you fo<br>or create a r            | or your interest in Sole Power. Please complete this form to link your existing Sole Power account new one. |              |
| Are you an e                             | existing Sole Power User? *                                                                                 |              |
| Yes                                      |                                                                                                    | $\checkmark$ |
| Ο Νο                                     |                                                                                                    |              |
|                                          |                                                                                                    |              |
| Do you want                              | t to join a team? *                                                                                         |              |
| Do you want<br>Yes<br>No                 | t to join a team? *                                                                                         |              |
| Do you want<br>Yes<br>No<br>Would you li | t to join a team? *<br>ike to subscribe to The Sole Power Newsletter? *                                     |              |
| Do you want<br>Yes<br>No<br>Would you li | t to join a team? *<br>ike to subscribe to The Sole Power Newsletter? *                                     |              |

## Existing Sole Power Users that have not set up an account yet on the NEW website:

Verify that the email address populated matches your Sole Power email address. If an email does not populate, use the same email as your previous Sole Power Account from the old website.

Enter your Sole Power Display Name as it appeared in the old website (Not sure what that display name or email address was? Email <u>bmakrham@vailgov.com</u>) in the following box to link your existing account.

|                                         | Register for Sole Power U             |                                |                                          |   |
|-----------------------------------------|---------------------------------------|--------------------------------|------------------------------------------|---|
| Thank you fo<br>or create a n           | r your interest in Sole Po<br>ew one. | ver. Please complete this form | to link your existing Sole Power account |   |
| Are you an ex                           | kisting Sole Power User?              |                                |                                          |   |
| O Yes                                   |                                       |                                |                                          | , |
| No No                                   |                                       |                                |                                          |   |
| 0                                       |                                       |                                |                                          |   |
| Email addres                            | s affiliated with your Sole           | Power account:                 |                                          |   |
| Υοι                                     | ır email address will popul           | te here                        |                                          |   |
| Please verify                           | that this email address is            | he same email address used fo  | or Sole Power                            |   |
| r touse verify                          | that this chiait address is           |                                |                                          |   |
| What is your                            | Sole Power Display Name               | *<br>                          | Power account                            |   |
|                                         |                                       |                                |                                          |   |
|                                         |                                       |                                |                                          |   |
| 5 I I I I I I I I I I I I I I I I I I I |                                       |                                |                                          |   |

Select "submit" to complete the form. You will now have access to the Sole Power Dashboard where you can view, edit, and log trips as well as manage your team selection.

• Please note you can enter anywhere from one to ten trips at a time on a log submission.

| 3 B services.vailgov.com/solepower |                    |                |              |                        |                                                          | e 1 | * * |
|------------------------------------|--------------------|----------------|--------------|------------------------|----------------------------------------------------------|-----|-----|
| 🛚 YouTube 💡 Maps                   |                    |                |              |                        |                                                          |     |     |
|                                    | TOWN OF VAL        | Horr           | e Sole Power | Vail Wildfire Services | MyRequests My Account ~                                  |     |     |
|                                    | My Trips - Te      | am: Town of Va | ail          | 0                      | ED                                                       |     |     |
|                                    | Log Trip Manage Te | am             |              | 051                    | BIKE - RUN - WALK - SKATE<br>A GREEN COMMUTING CHALLENGE |     |     |
|                                    | Show 10 v entries  | • Mileage      | Type         | Mode                   | Search:                                                  |     |     |
|                                    | 06/06/2023         | 2.00           | Work         | Walk                   | Edit/Delete Trip                                         |     |     |
|                                    | 05/26/2023         | 4.00           | Work         | E-Bike                 | Edt/Delete Trip                                          |     |     |
|                                    | 05/24/2023         | 2.00           | Social       | Walk                   | Edu/Delete Trip                                          |     |     |
|                                    | 05/15/2023         | 2.00           | Work         | Walk                   | Edi/Delete Trip                                          |     |     |
|                                    | 11/02/2022         | 10.00          | Work         | Bike                   | Edit/Delete Trip                                         |     |     |
|                                    | 11/01/2022         | 2.00           | Errand       | E-Bike                 | Edl/Dekte Trip                                           |     |     |
|                                    | 08/24/2022         | 4.00           | Work         | E-Bike                 | Edit/Delete Trip                                         |     |     |
|                                    | 08/11/2022         | 2.00           | Social       | Bike                   | Edit/Delete Trip                                         |     |     |
|                                    | 08/10/2022         | 3.00           | Errand       | Bike                   | Edt/Delete Trip                                          |     |     |
|                                    | 08/08/2022         | 4.00           | Work         | E-Bike                 | Edit/Delete Trip                                         |     |     |
|                                    |                    |                |              |                        |                                                          |     |     |

**To access your Sole Power Dashboard from that point forward** to log trips, you can access your account by going to either <u>www.solepower.org</u> and clicking Trip Log or https://services.vailgov.com/. Both of which will prompt you to sign in.

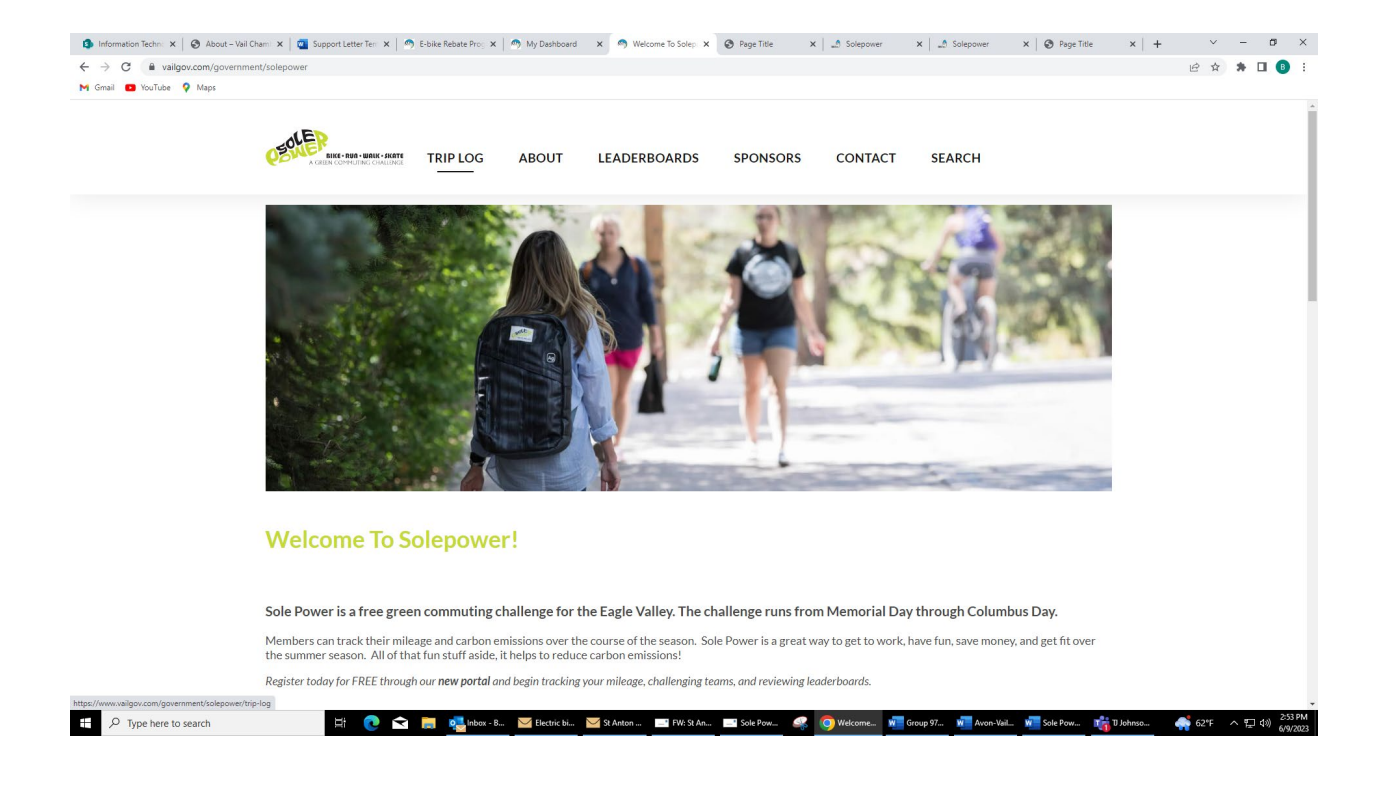

Once signed in, click the Sole Power button or tab and you will get to your personal dashboard to add trips

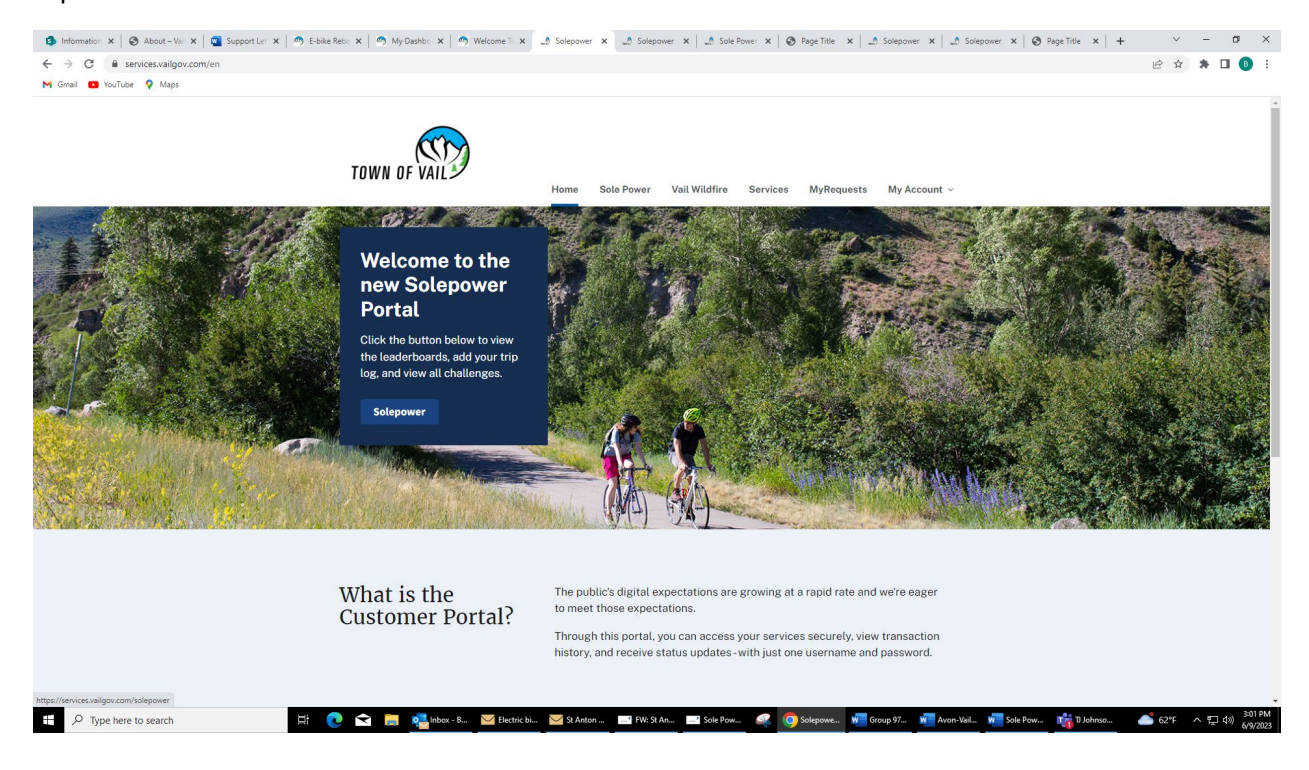